## Online check in för Celebrity Cruises

Om du har möjlighet att ladda ner Celebrity Cruises app är det även möjligt att genomföra din incheckning online i deras app

För att checka in online på Celebrity Cruises, börja med att gå till: <u>https://www.celebritycruises.com/account/.</u>

| Celebrity                                                        | ses*               |
|------------------------------------------------------------------|--------------------|
| Sign in                                                          |                    |
| Email Address                                                    |                    |
| Email address is required.<br>Do you sign in with mobile number? |                    |
| Password                                                         | show 🚺             |
| Password is required. Stay signed in                             | 1 Forgot password? |
| Sign in                                                          |                    |
| 2 Create an accour                                               | ht                 |

| Celebri<br>Let's g                                                        | ז¥™<br>get started                                                |
|---------------------------------------------------------------------------|-------------------------------------------------------------------|
| Please enter the information below to e<br>First name/Given name<br>Manna | xactly match your velid government-issued ID.<br>Last name/Sumame |
| Date of takin<br>January 1                                                |                                                                   |
| Country/Region of residence<br>Denmark                                    |                                                                   |
| Email address<br>info@mycruise.dk                                         |                                                                   |
| Create new password                                                       | B Stow                                                            |
| Select one security question<br>What is your travel agent's last n        | name? v                                                           |
| Answer<br>Hansen                                                          |                                                                   |
| I would like to receive special by email.                                 | al offers, travel tips, and insider information                   |
| To create an account, you must a                                          | gree to the following terms:                                      |
| I have read and agree to the                                              | Terms of Use and Privacy Policy.                                  |
|                                                                           | Done                                                              |
|                                                                           | Orgitat                                                           |

Om du har kryssat med Celebrity Cruises tidigare, eller har skapat en profil hos dem, klickar du på **Sign in**. Om du har glömt lösenordet kan du trycka på **Forgot password (1)** när du har skrivit in din e-mailadress. *Du får då ett epostmeddelande där du kan skapa ett nytt lösenord*.

Om det är din första resa med Celebrity Cruises eller om du inte har skapat ett konto tidigare, trycker du på **Create** account (2).

Därefter måste du fylla i alla fält med din personliga information för att skapa kontot. Tryck på **Done** när allt är ifyllt.

Kom ihåg att notera ditt lösenord någonstans

När du är inloggad ska du trycka på Edit check-in - Se bild nedan.

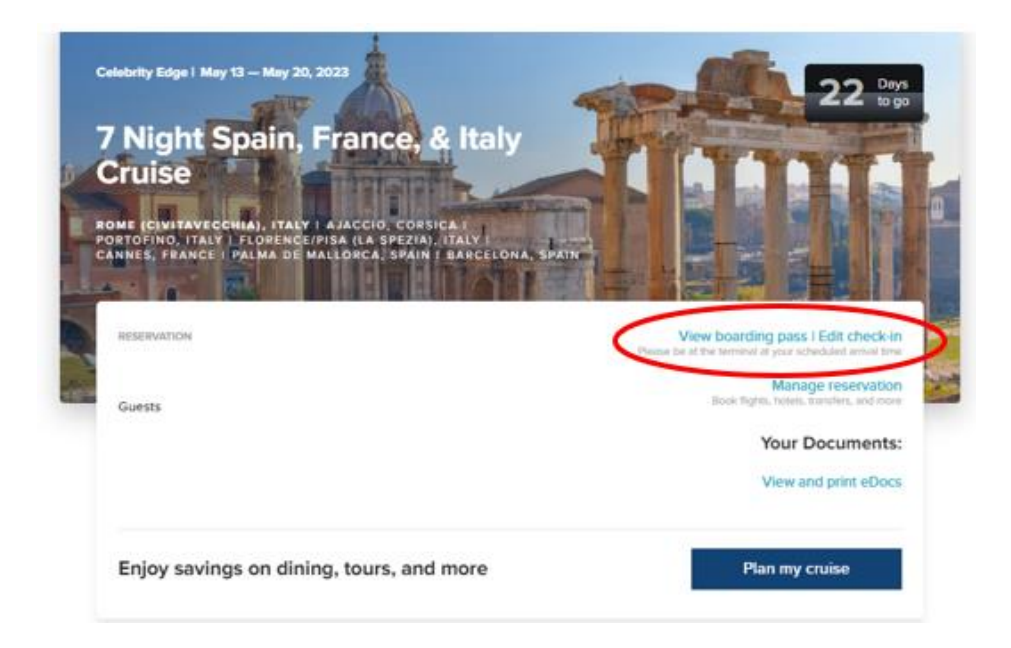

Om sidan inte visar ovanstående bild utan ser ut som bilden nedanför, ska du trycka på Add a cruise och lägga till din kryssning på ditt konto.

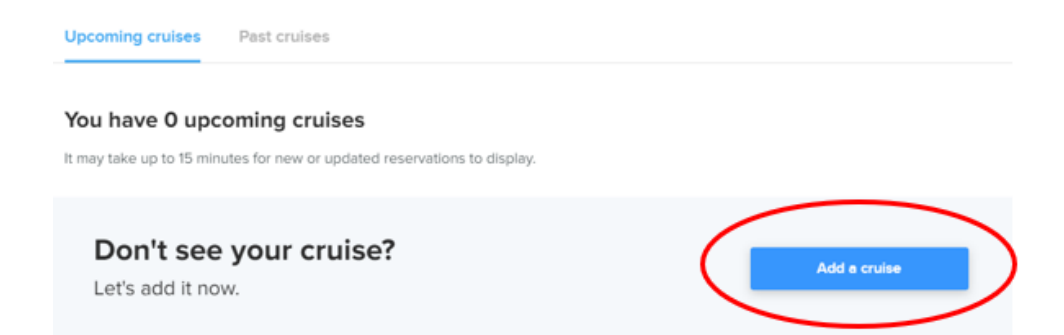

Notera att under "Last name" skal det endast stå efternamn.

Har du bindestreck i ditt namn, ska detta tasbort och båda namnen skrivas ihop. Om Å, Ä eller Ö förekommer i ditt namn, ska det skrives enligt nedan:

- Å=AA
- Ä=AE
- Ö=OE

## Let's look up your cruise

So you can start planning the fun.

| Last name/Surname                       |      |     |   |      |  |
|-----------------------------------------|------|-----|---|------|--|
| Last name is required.<br>Date of birth |      |     |   |      |  |
| Month                                   | ~    | Day | ~ | Year |  |
| Reservation num                         | nber |     |   |      |  |

Du lägger till kryssningen genom att skriva in dit efternamn, födelsedatum, samt bokningsnummer.

Bokningsnummret finner du på din bekräftelse från MyCruise till höger om ditt namn och detta anges som "rederiets ref."

## När detta är gjort har du möjlighet att klicka på Edit check-in.

Observera att incheckningen öppar först 30 dagar innan avresa.

## Kom ihåg att ha följande information redo:

- <u>Personlig information</u> namn, födelsedatum, adress m.m.
- <u>Passinformation</u> passnummer, utställande land och datum, samt giltighetstid.
- <u>Namn och telefonnummer till en nödkontakt</u> *t.ex. en familjemedlem eller vän.* **Observera** att denna person inte ska vara någon i resesällskapet.
- <u>Porträttbild</u> kan tas med smartphone eller laddas upp som en fil.

Du skal här välja vilka resenärer du vill checka in sedan klicka på Continue.

| Who's checking in?<br>Make sure you add passports or travel documents and security photos for the fastest boarding experience. |    |          |  |
|----------------------------------------------------------------------------------------------------|----|----------|--|
| Reservation -                                                                                                    |    |          |  |
| AS                                                                                                    | KS |          |  |
|                                                                                                    |    | Continue |  |

Du kommer nu att gå igenom den obligatoriska informationen som måste fyllas i för att slutföra incheckningen.

| Guest information               |   |                                          |   |
|---------------------------------|---|------------------------------------------|---|
| First name                      | ٥ | Middle name (optional)                   |   |
|                                 |   |                                          | L |
| Last name                       | 0 | Crown & Anchor Society number (ontional) |   |
|                                 |   | crown a Anchor Society number (optional) |   |
| Date of birth                   |   | Gender                                   |   |
| July 🗸 1 🗸 1951                 |   | MALE FEMALE                              |   |
|                                 |   |                                          |   |
| Home address                    |   |                                          |   |
|                                 |   |                                          |   |
|                                 |   |                                          |   |
| Country of residence            |   |                                          |   |
| Country of residence<br>Denmark | ~ |                                          |   |
| Country of residence<br>Denmark | ~ |                                          |   |

Fyll i all information om eventuella medresenärer på respektive bookingnummer.

Enligt bild nedan ska du skriva in information till en nödkontakt som rederiet kan kontakta om det skulle uppstå en nödsituation *t.ex. en familjemedlem eller vän*. **Observera** att denna person inte ska vara någon i resesällskapet.

När detta är ifyllt ska du klicka på Continue.

| Emergency contact<br>Someone not traveling with you. |                               |
|------------------------------------------------------|-------------------------------|
| First name                                           | Phone                         |
| Missing some info? Finish Anni's check-in later.     |                               |
|                                                      | Return to guest list Continue |

Du ska läsa och acceptera rederiets villkor. I rullgardinen (**Primary country of residence**), välj det land du bor i. Bocka sedan i boxen och klicka på **Continue.** 

| Primary country of residence                                                                                                    | ×                                                                                                    |
|----------------------------------------------------------------------------------------------------|----------------------------------------------------------------------------------------------------|
| have read, understand and ac<br>each guest whom I am checking in has also re<br>acknowledgement and (b) I am legally authori<br>each guest I am checking in. | ccept the cruise ticket contract terms and the health acknowledgement. I affirm that (a)<br>ead, understands and accepts the applicable cruise ticket terms and the health<br>zed to accept the cruise ticket contract terms and health acknowledgement on behalf of |
| Duestions? Cell us                                                                                                    |                                                                                                    |
|                                                                                                    | Back Continue                                                                                                    |

För de sista stegen ska du välja en estimerad tidspunkt när du räknar med att ankomma till terminalen i avresehamnen. *Notera att denna tisdspunkt endast är en indikation och inte ett krav på ankomsttid.* 

Klicka sedan på Complete check-in.

| You are required to select an arrival time for your wellness check                                                    |                        |  |  |  |  |
|----------------------------------------------------------------------------------------------------|------------------------|--|--|--|--|
| Your arrival time is an appointment to complete the required wellness screening prior to board Read more $\checkmark$ | ding.                  |  |  |  |  |
| Note: Arrival outside your time slot will delay your boarding.                                                        |                        |  |  |  |  |
| Your party's arrival time is                                                                                          |                        |  |  |  |  |
| 12:30 PM - 1:00 PM                                                                                                    |                        |  |  |  |  |
| Select a different time                                                                                               |                        |  |  |  |  |
|                                                                                                    | Back Complete check-in |  |  |  |  |

Du kan nu hämta dina resedokument genom att klicka på "**View Xpress Pass**." (Xpress pass är ditt boardingkort). Genom att klicka på **View luggage tags,** kan du ladda ner dina bagagetaggar.

| eservation -      |   |                      |                  |
|-------------------|---|----------------------|------------------|
| View Xpress Pass  | 1 | View Xpress Pass     | 1                |
| View luggage tags |   | View luggage tags    |                  |
|                   |   | Check in more guests | Go to My account |

Du kan också komma åt dina biljetter på förstasidan genom att klicka på View and print eDocs.

| Celebrity Edge I May 13 – May 20, 2023<br><b>7 Night Spain, France, &amp; It</b><br><b>Cruise</b><br>ROME (CHVITAVECCHIA), ITALY I AJACCIO, CORSICA<br>PORTOFINO, ITALY I FLORENCE/PISA (LA SPEZIA), ITALY<br>CANNES, FRANCE I PALMA DE MALLORCA, SPAIN I BARC | aly<br>eLONA, SPAIN                                                                                      |
|----------------------------------------------------------------------------------------------------|----------------------------------------------------------------------------------------------------|
| RESERVATION                                                                                                    | View boarding pass I Edit check-in<br>Preste be at the terminal at your scheduled annual time            |
| Guests                                                                                                    | Manage reservation<br>Book Hights, hooks, transfers, and more<br>Your Documents:<br>View and print eDocs |
| Enjoy savings on dining, tours, and more                                                                                                    | Plan my cruise                                                                                           |

Vi hoppas att denna instruktion gör det enklare för er att checka in, annars är du välkommen att kontakta oss på <u>info@mycruise.se</u> eller ringa **08-4200 2001.** 

Vi på MyCruise hoppas du får en riktigt härlig kryssning med Celebrity Cruises! 😊